# AMF Intelligent Organ/Synthesizer <a>ASP></a>

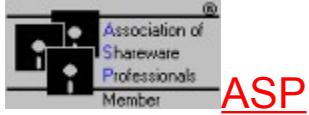

Click on an object or button to learn about its functions:

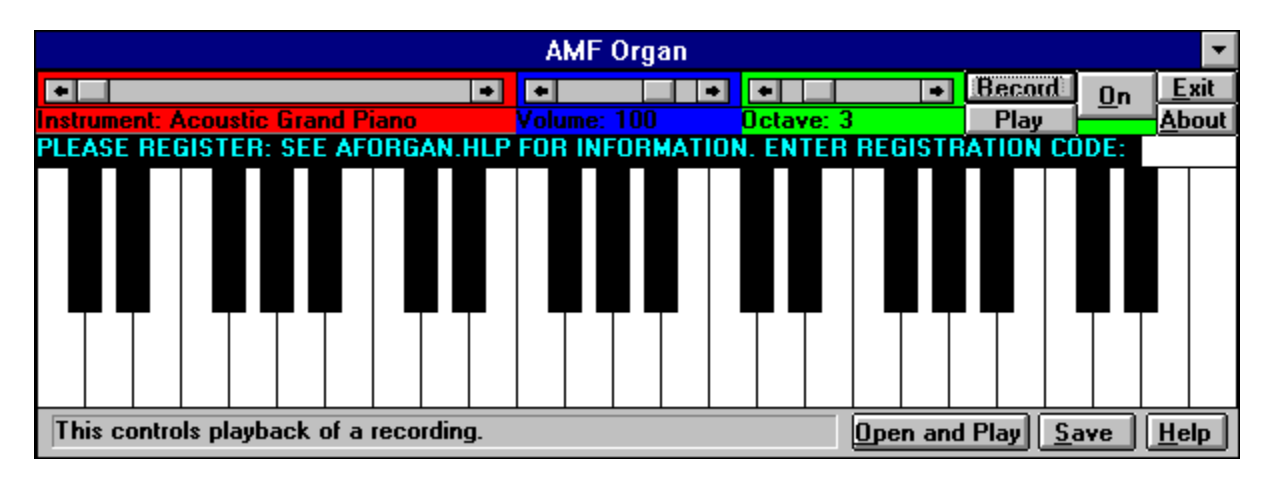

Shareware Contacting the Author

## **Instrument Selection**

To select an instrument, use the scroll bar. The shareware version of AMF Organ will be limited to 10 instruments. The full version will have 127 instruments.

## Volume

Use the scroll bar to change the MIDI volume. Please note: MIDI volume may be a feature not supported by your sound card or MIDI device.

## Octave

Use the scroll bar to change the octave from 2 through 7. Many sound cards will not be able to produce sounds in octave 7.

## Keys

Using the mouse, simply click on a key to produce a note in the selected octave, at the selected volume, on the selected instrument. You can hold down the mouse and drag it along the keys to produce different effects.

## **Status Bar**

The status bar will keep you informed of the functions of the objects and buttons and the status of the organ.

## Open and Play

Use this to open a previously saved .AMF file. The file you select will play.

## Save

Use this to save a recorded AMF file.

#### Record

Recording is accomplished by pressing the record button and playing. The limit to the number of notes is approximately 3,500. Please note: due to certain system setups, timers are not always given attention, so the piece you record will not always be exactly what you record-- that is, the amount of time for a rest may change slightly. The pieces you record will probably be about 98% correct. To stop recording, press the STOP button. The record button clears its memory of notes each time it is pressed, so save your work.

## Play

Use this to playback your newly recorded piece.

## Minimize

This minimizes AMF Organ.

## Exit

Use this to end the current AMF Organ session.

## About

Shows the about box.

## Help

Brings up the help for AMF Organ. This also may be accessed by pressing F1.

## Note Bar

In the registered version, the registration reminder is replaced by a note bar which indicates the musical letter of the note produced by the key below it.

## On/Off

Turns the organ on and off. Red indicates Off; Green indicates On.

# Order Form

| Last Name:                                         |
|----------------------------------------------------|
| First Name:                                        |
| E-Mail Address:                                    |
| Delivery Address (State, (Province), Postal Code): |
|                                                    |
|                                                    |
| Quantity @ \$11.95 (US) each = Total \$            |
| Comments/Suggestions/Notes/Additional Information  |
|                                                    |
|                                                    |

Press Print to print this form.

# About and Contacting the Author and Credits

The Author of this program is Andrew M. Freeman. Created and designed by Andrew M. Freeman in August of 1994. Copyright 1994.

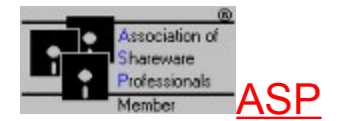

Andrew M. Freeman P.O. Box 189 Holbrook, N.Y. 11741-0189

CompuServe: 74250,1700 Internet: 74250.1700@compuserve.com

#### Special Thanks to:

Sidney M. Alekman Estelle B. Alekman Melissa Freeman and Max Doodle

# Shareware & Registration

Shareware is a marketing practice allowing the consumer to try before buying. If the user continues to use the program, he or she is encouraged to pay the registration fee. This registration fee will not only entitle the user to benefits such as 6-month support, a registration number, and an improvement in program performance, but will encourage the author to continue his efforts.

In addition, with registration, the user will be allowed to use all 127 instruments, and will be able to use the Note Bar.

Please Register If You Have Not Already.

## Your investment of \$11.95 will help the author, Andrew M. Freeman, through college.

To Register, send a check or money order for \$11.95 US (funds drawn on a U.S. bank) to (foreign orders, see below):

Andrew M. Freeman P.O. Box 189 Holbrook, N.Y. 11741-0189

#### If registering by mail, please use the **ORDER FORM**.

#### OR Register On-Line CompuServe.: GO SWREG and search for ID# 3236

Upon registration you will receive an e-mail message or letter by mail indicating the registration number to enter in the box at startup. When you get this number, simply enter it in the box at startup. The annoying registration reminder will disappear. You will also receive free, 6-month support by e-mail or ground mail, as well as access to all 127 instruments.

Please register, it will help me through college. Thank you.

## The ASP: Association of Shareware Professionals

This program is produced by Andrew M. Freeman, an approved member of the Association of Shareware Professionals (ASP). ASP wants to make sure that the shareware principle works for you. If you are unable to resolve a shareware-related problem with an ASP member by contacting the member directly, ASP may be able to help. The ASP Ombudsman can help you resolve a dispute or problem with an ASP member, but does not provide technical support for members' products. Please write to the ASP Ombudsman at 545 Grover Road, Muskegon, MI 49442-9427 USA, FAX 616-788-2765 or send a CompuServe message via CompuServe Mail to ASP Ombudsman 70007,3536.

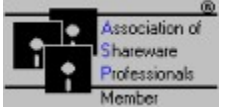